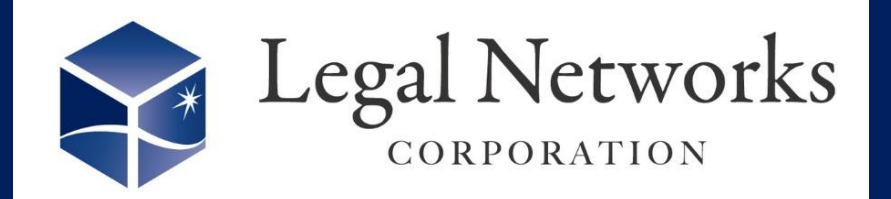

**News Letter** 

2021年

6月号

## AKASHIリニューアルのご案内

(2021/4/23) AKASHIお知らせでもご案内がありました通り、 就業条件設定関連メニューが変わりました!

## 新規従業員登録時の手順が変わります!

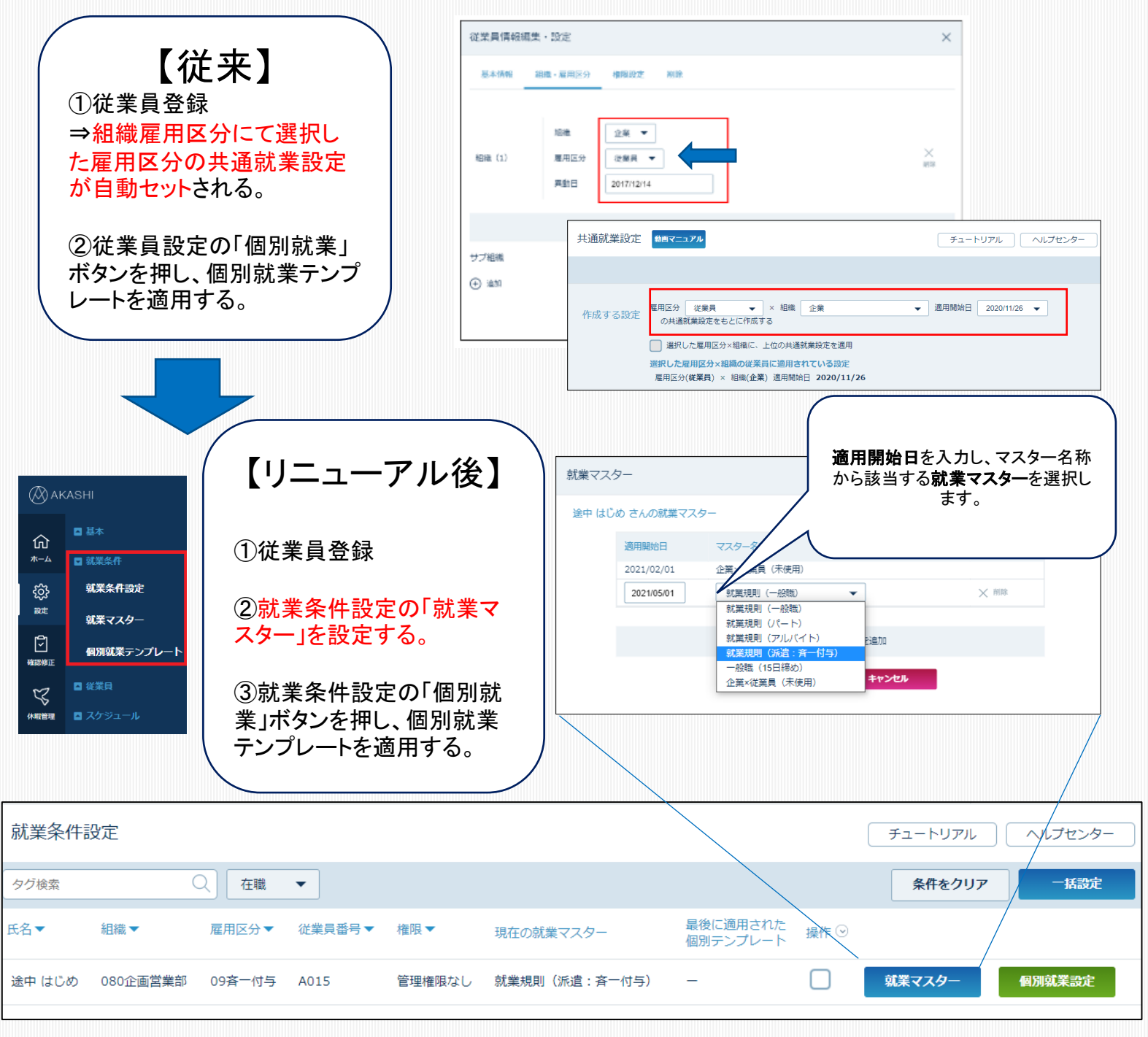

詳しくはAKASHIオンラインマニュアル参照 「<u>就業</u>

「<u>就業条件設定</u>」